## «Breakout Rooms» erstellen

Anleitung

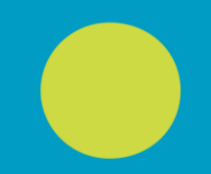

#### 10.12.2020 | DKO

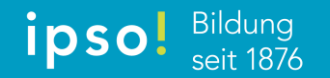

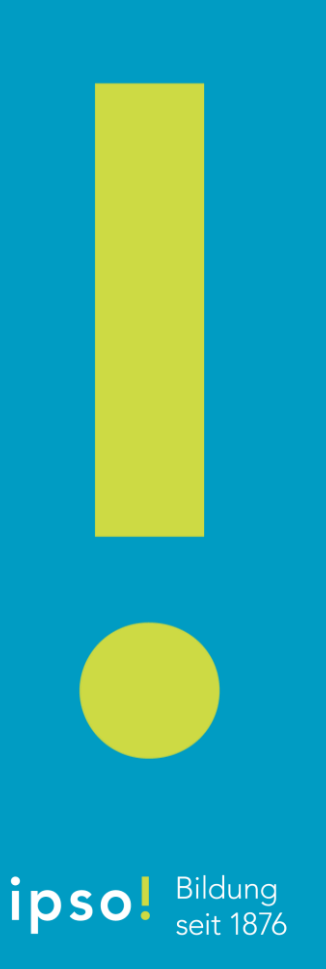

# Breakout Rooms

#### Sinn und Zweck

- Breakout-Rooms ermöglichen Ihnen als Dozent während des Unterrichtes über Microsoft Teams Gruppenarbeiten durchzuführen.
- Die Kursteilnehmer/innen werden durch den Dozierenden in Gruppen eingeteilt.
- Der Dozierende muss die Teilnehmer (entsprechend der Gruppeneinteilung) den sogenannten "Räume" zuweisen. Dieser Schritt kann automatisch oder manuell erfolgen.
- Während den Gruppenarbeiten hat der Dozent jederzeit die Möglichkeit zwischen den Räumen (Gruppen) zu wechseln, Räume zu öffnen und zu schliessen.
- Auf den nachfolgenden Folien finden Sie eine Schritt-für-Schritt Anleitung sowie einen Link zur Videoanleitung.

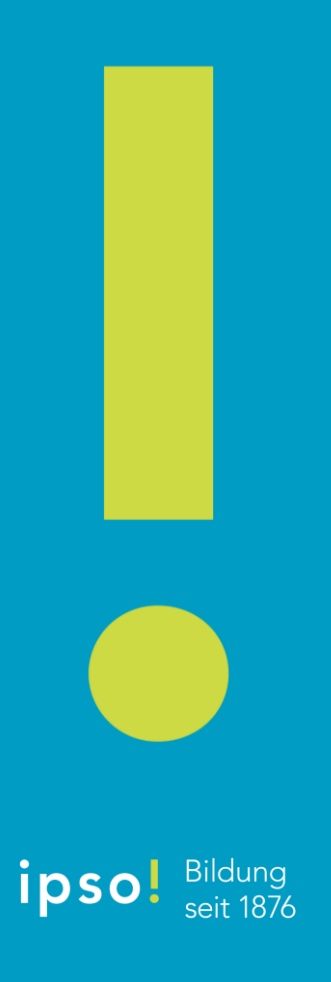

## Breakout Rooms

#### Videoanleitung

• Unter folgendem Link finden Sie die entsprechende Video-Anleitung:

https://edudozent.ipso.ch/

Bildung

seit 1876

ipso

Um die Funktion «Breakout Room» nutzen zu können, müssen Sie vorgängig einen Unterrichtstermin erstellen.

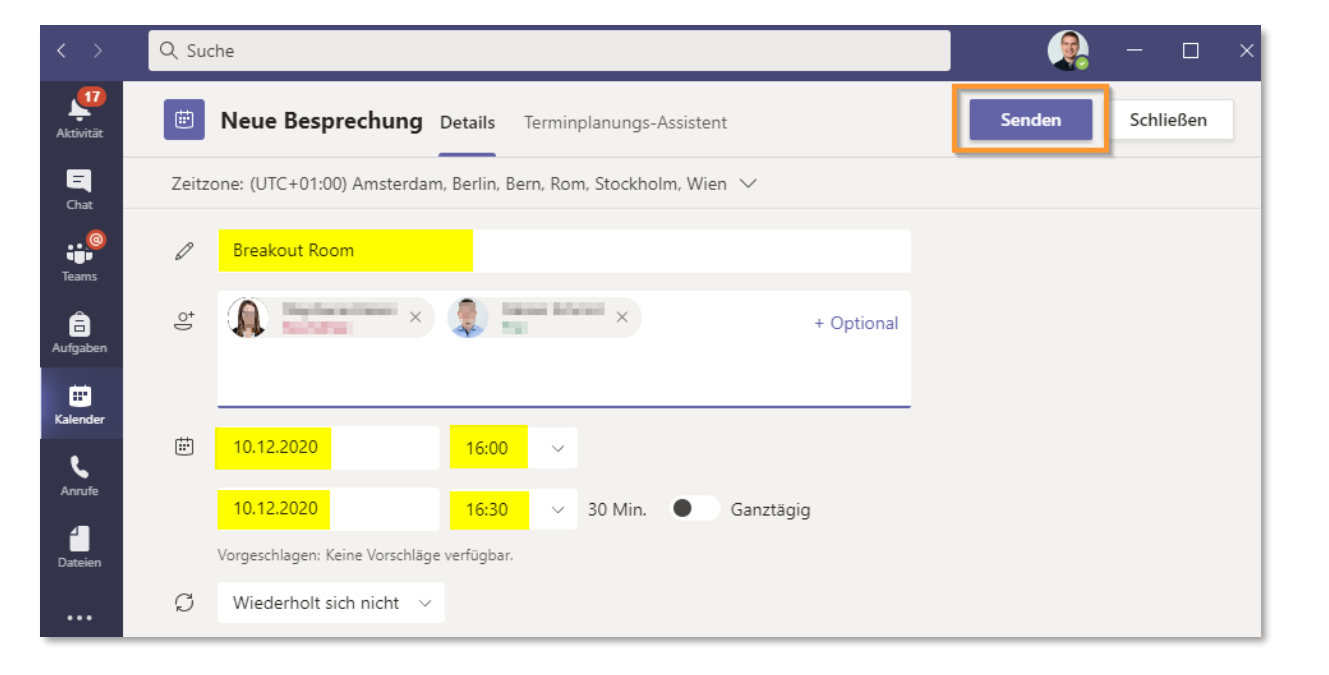

Starten Sie den Unterricht (Videoanruf) und öffnen Sie den Menüpunkt «Gruppenräume».

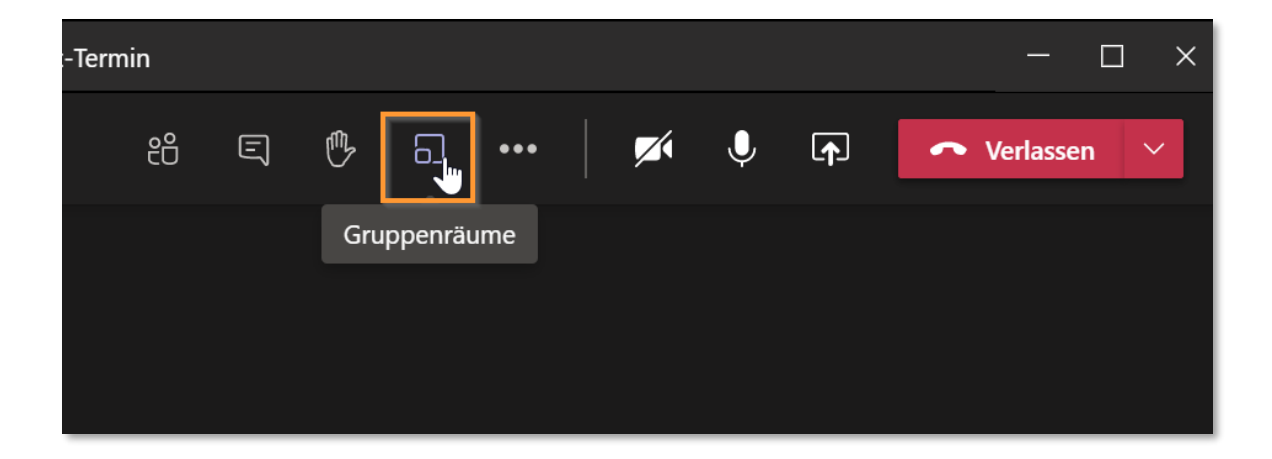

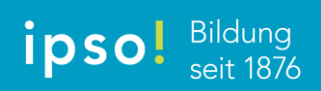

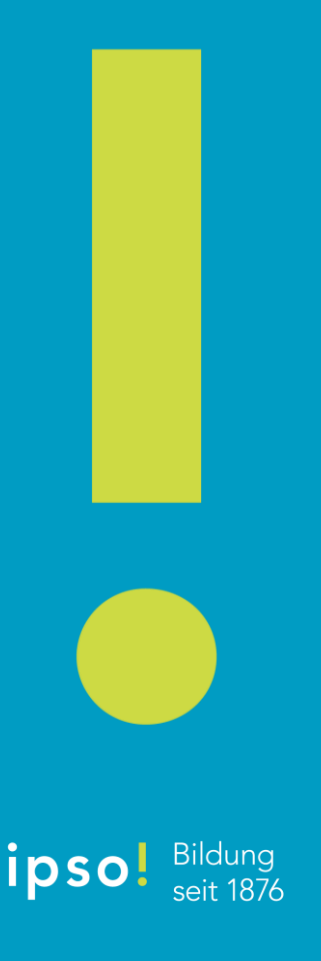

Wählen Sie die Art der Teilnehmerzuweisung aus («Automatisch» oder «Manuell»).

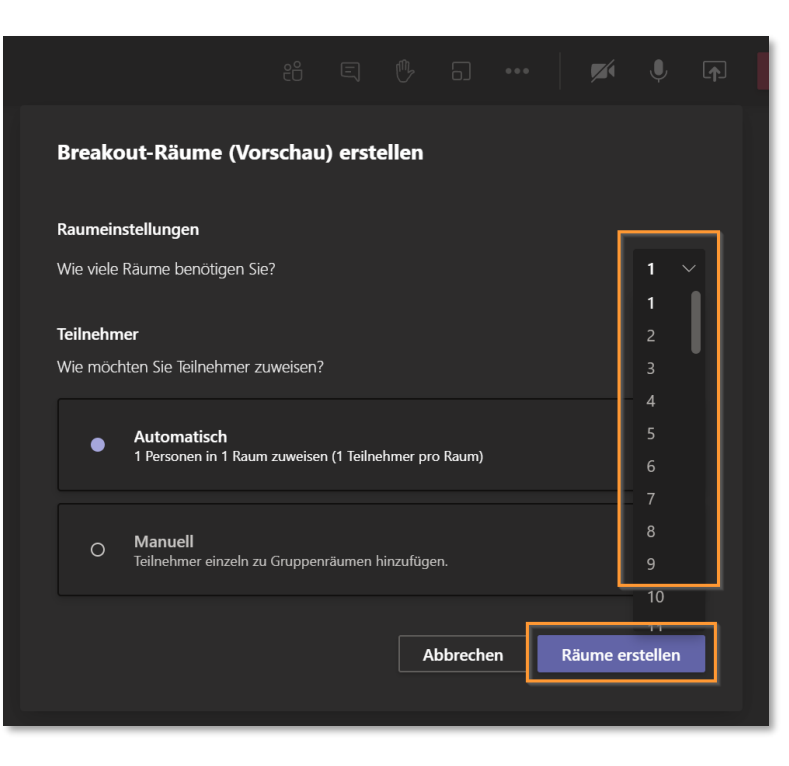

- Für die automatische Zuweisung der Teilnehmer müssen Sie hier bereits die Anzahl an «Räumen» definieren.
- Bei der manuellen Zuweisung kann dieser Schritt auch zu einem späteren Zeitpunkt erfolgen.

# Sie können Räume hinzufügen, löschen und umbenennen.

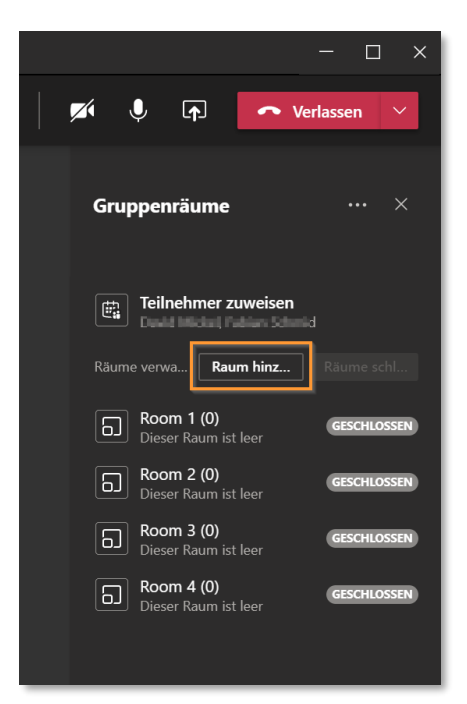

Bildung seit 1876

ipso

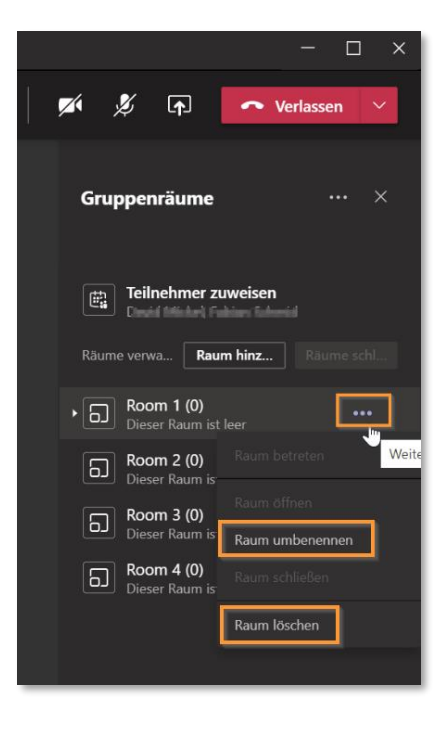

## Schritt 5 Weisen Sie die Teilnehmer dem gewünschten Raum zu.

Bildung seit 1876

ipso

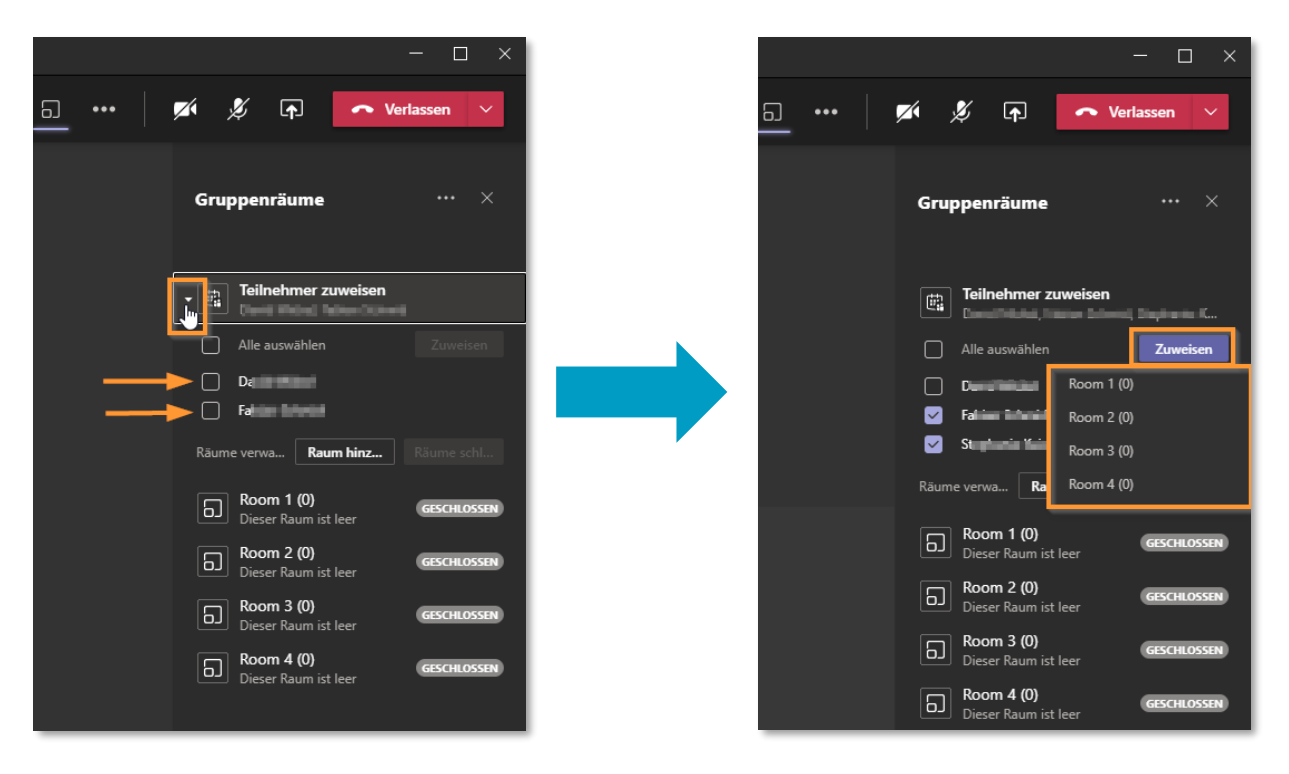

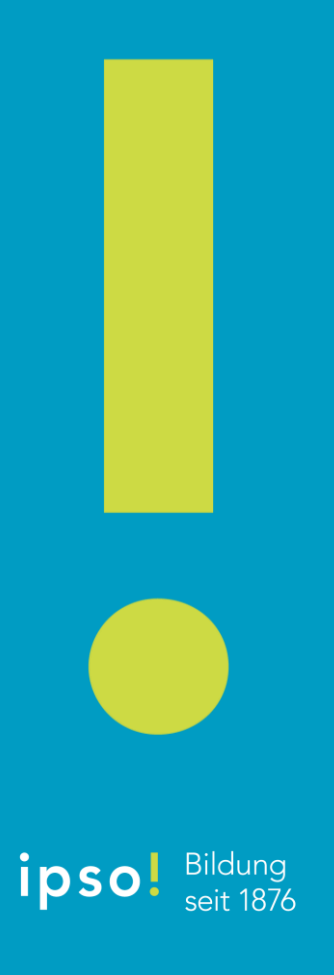

### Schritt 6 Starten Sie die Räume.

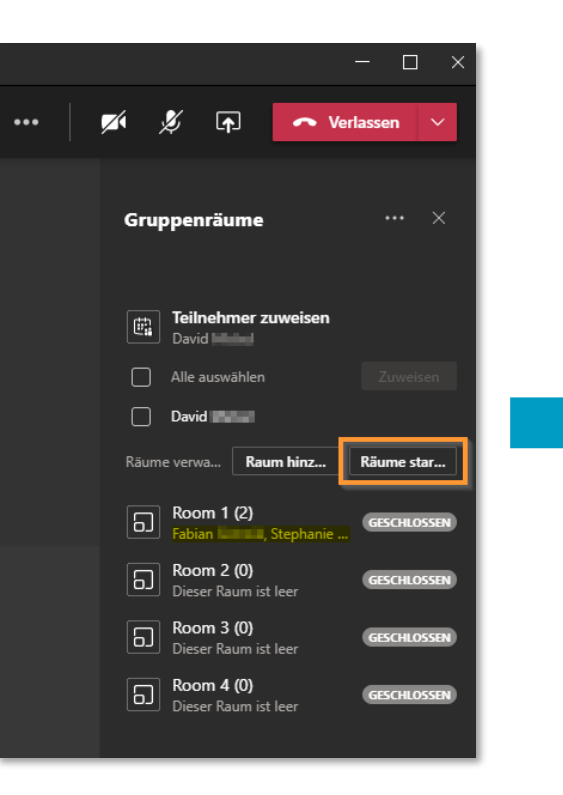

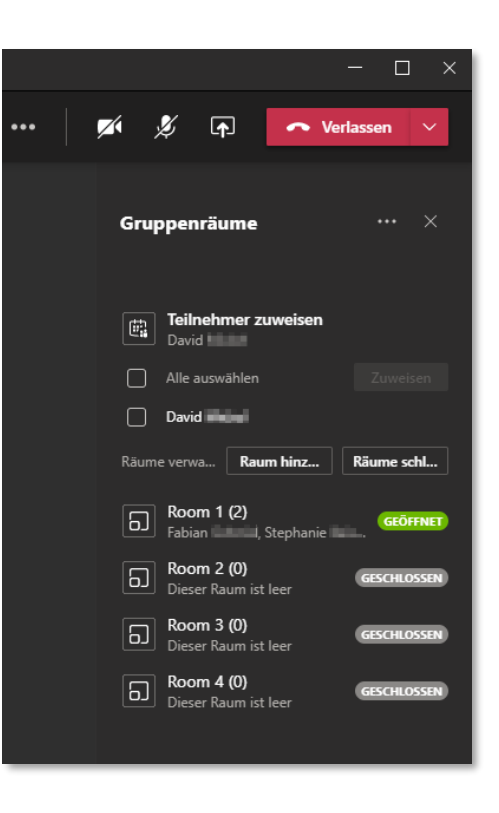

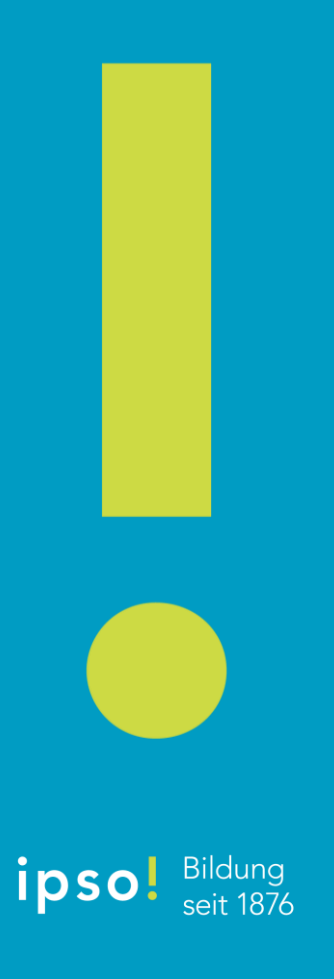

### Schritt 7 Treten Sie einem Raum bei.

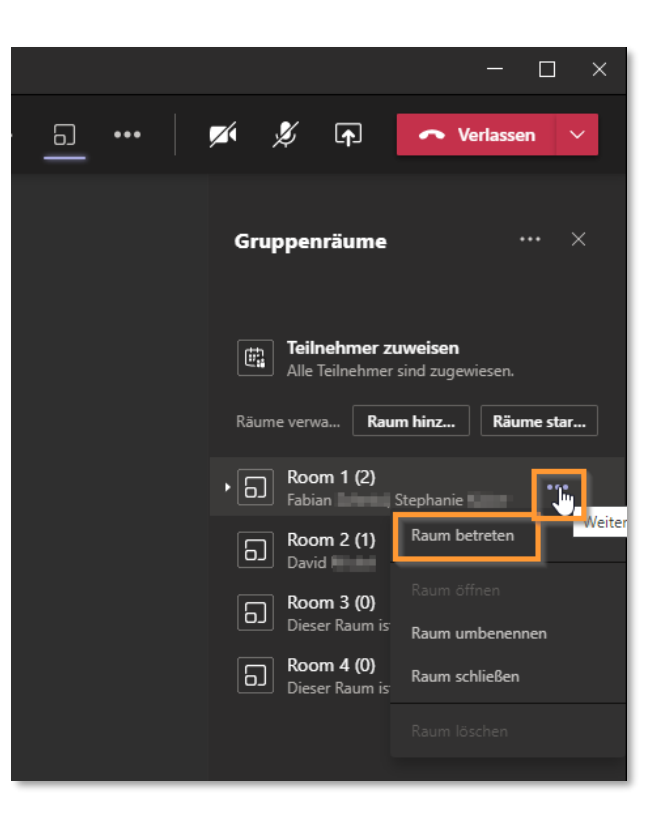

Bildung

seit 1876

ipso

Sie können jederzeit aus einen Raum über den «Verlassen»-Button austreten.

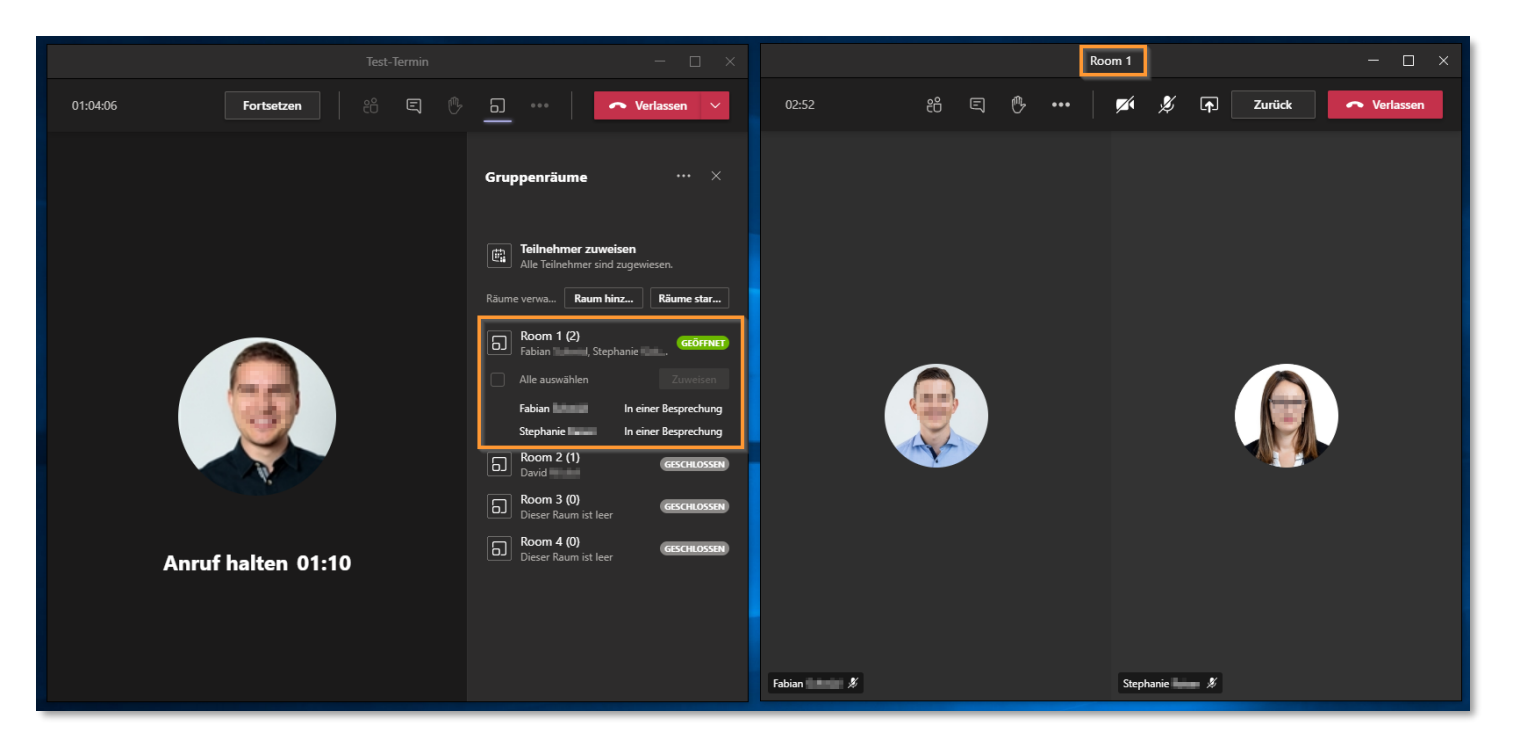

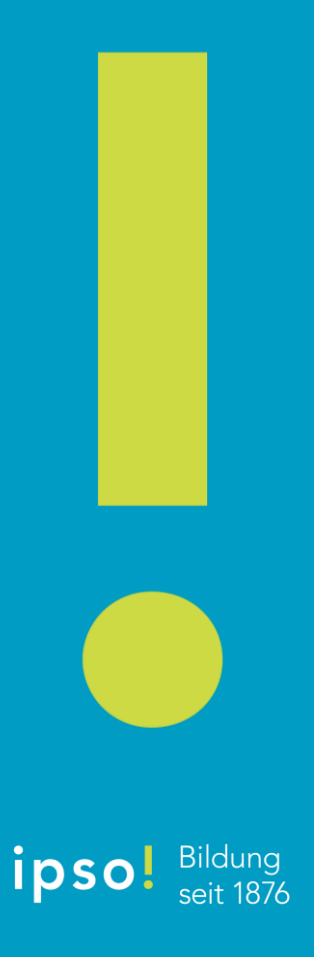

### Schritt 9 Schliessen Sie die Räume.

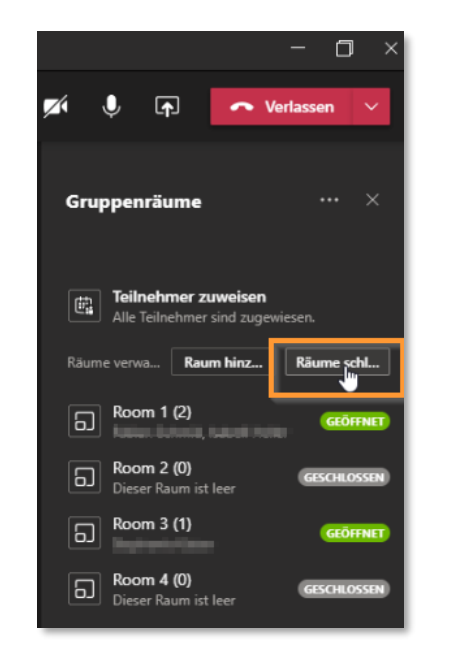

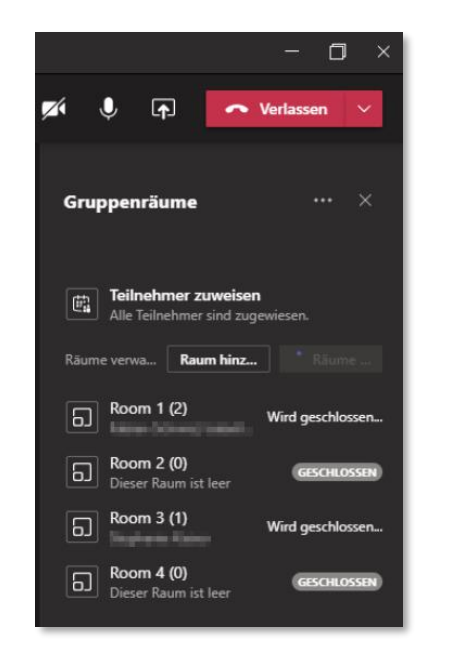

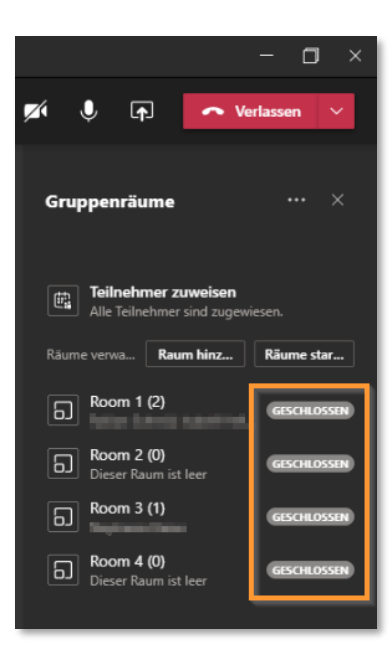

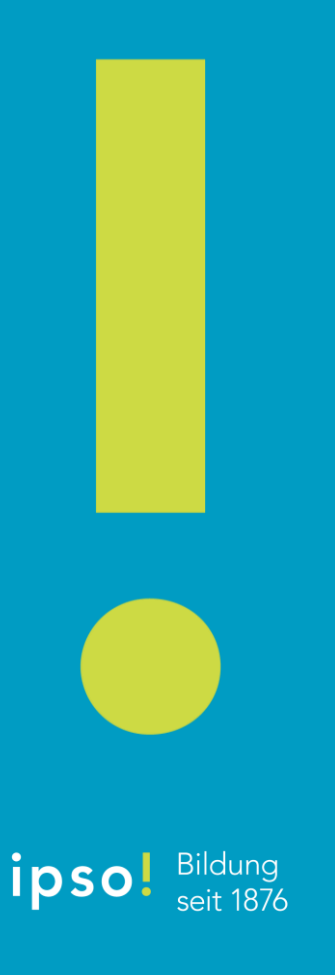

## Schritt 10a Einstellungen für Räume ändern.

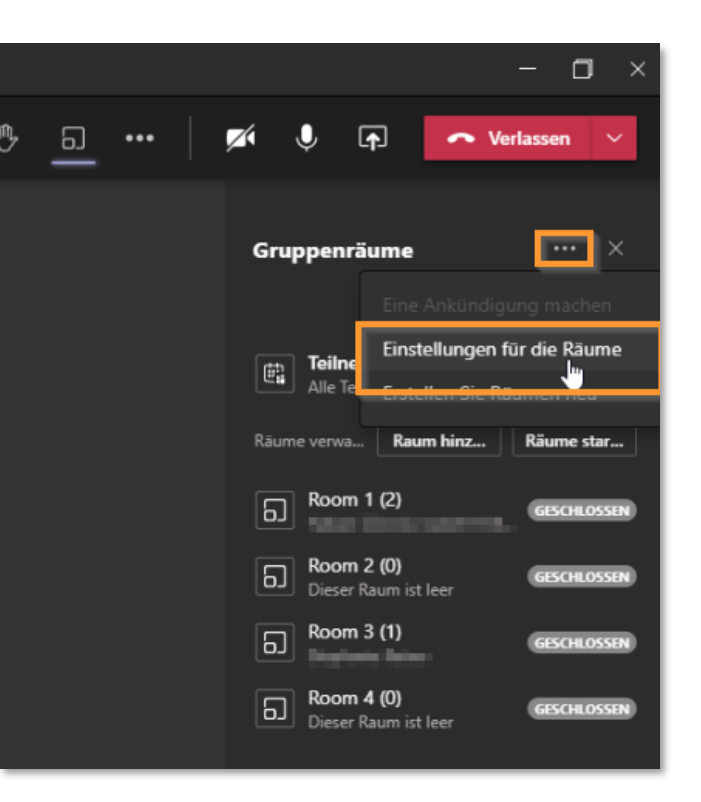

# Schritt 10b

#### Die Berechtigung sollte hier **nicht** erteilt werden.

|     | Bilduna   |
|-----|-----------|
| pso | seit 1876 |

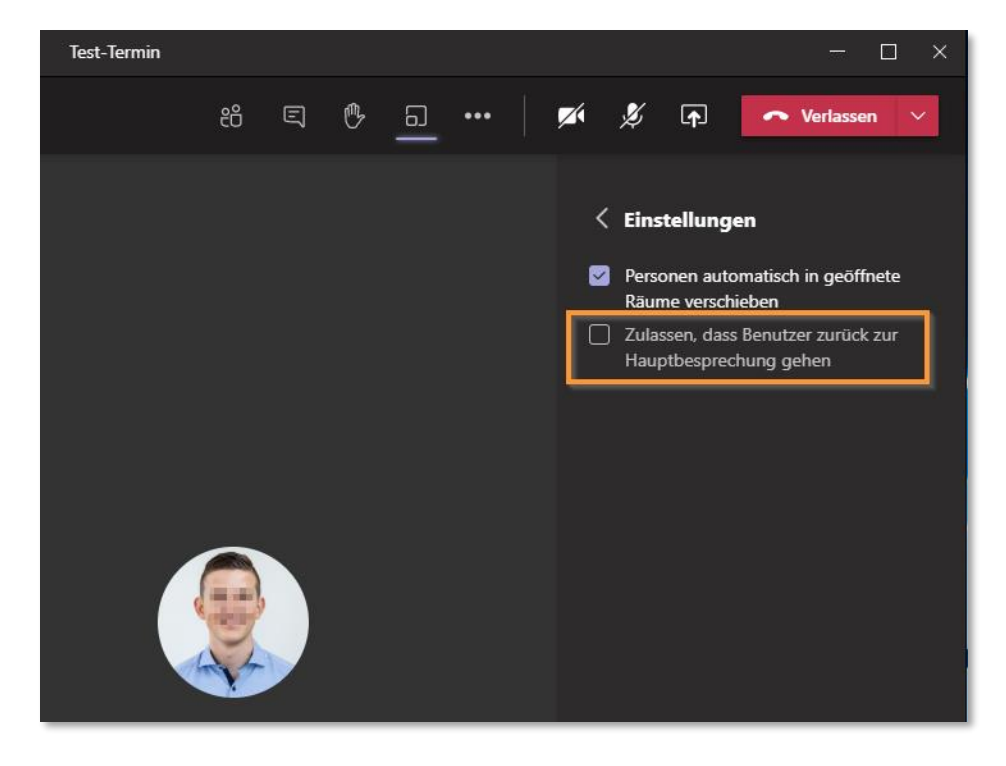

## Besten Dank für Ihre Aufmerksamkeit!

Weitere Informationen zu Microsoft Teams finden Sie auf unserer Supportseite für den Online-Unterricht:

https://edudozent.ipso.ch/

ipso